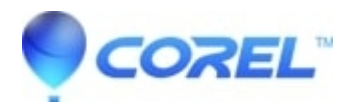

## <u>Manually Removing Corel®Painter® X (10) from Macintosh</u> (OS) X

• Painter

## How to manually remove Corel® Painter? X from Mac (OS) X

Please follow the steps listed below to remove Corel Painter X from Mac?s running Mac OS 10.4 / 10.5.

- 1. Open a new **Finder** window
- 2. Go to Applications
- 3. Drag and drop the Corel Painter X folder to the Trash
- 4. Click on the Go menu
- 5. Choose Go to Folder
- 6. Type ~/Library/Application Support/Corel/ and click Go
- 7. Drag and drop the **Painter X** folder to the **Trash**
- 8. Click on the Go menu
- 9. Choose Go to Folder
- 10. Type ~/Library/Preferences/ and click OK
- 11. Drag and drop the **com.corel.PainterX.plist** file to the **Trash**

Corel® Painter? X is now removed.

© 1985-2024 Corel. All rights reserved.